#### 線上學習指引系列

L PAZ Batt

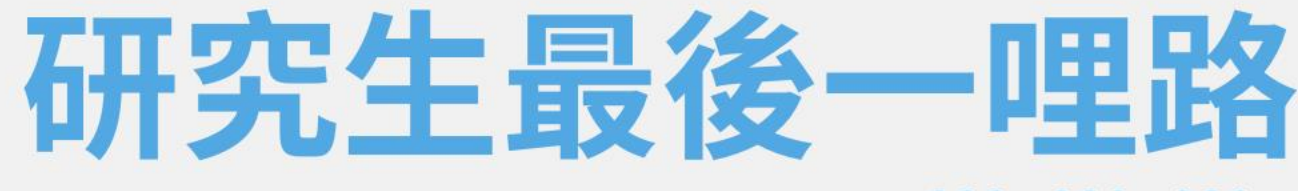

學位論文 提交說明

111學年第一學期

圖書館讀者服務組

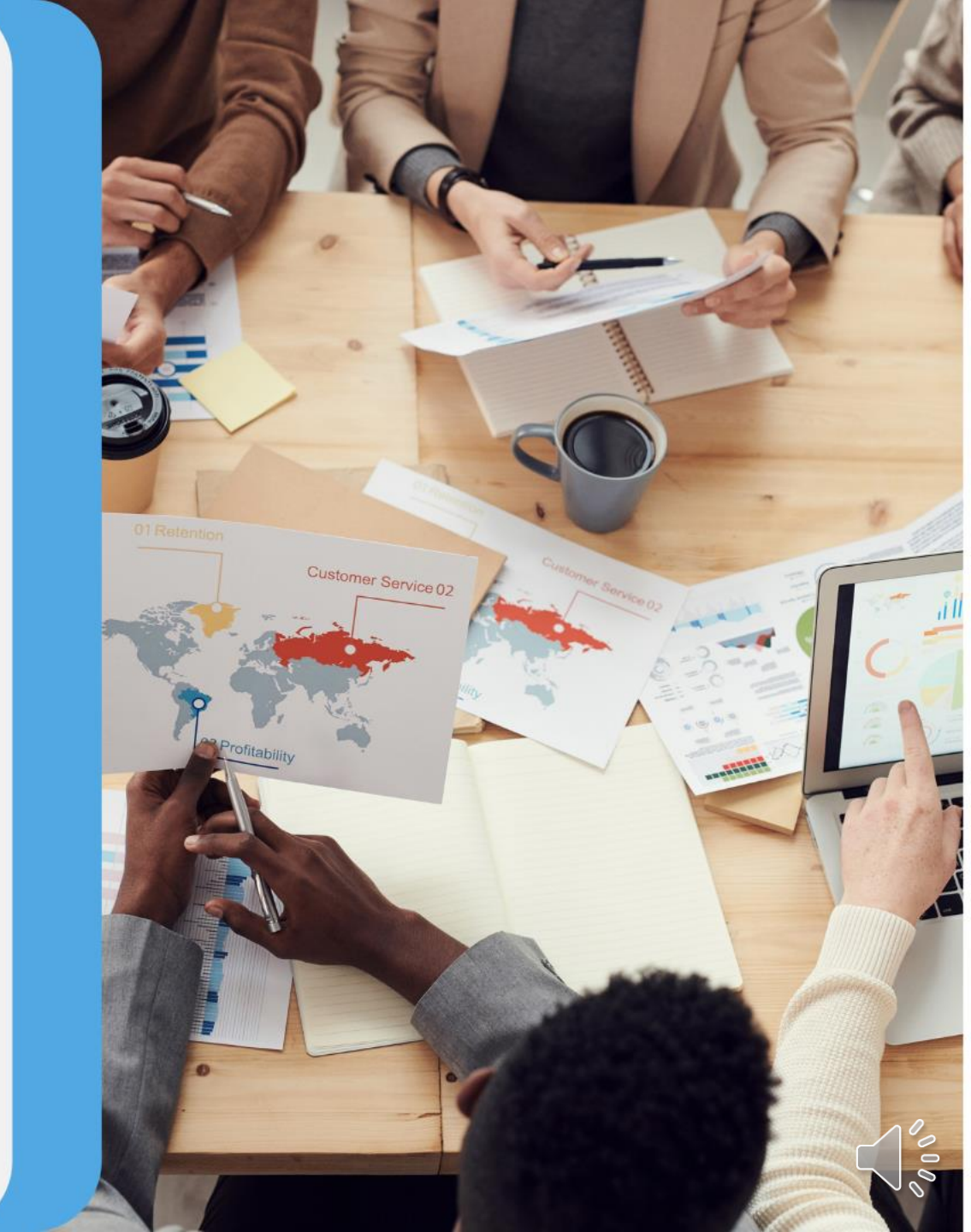

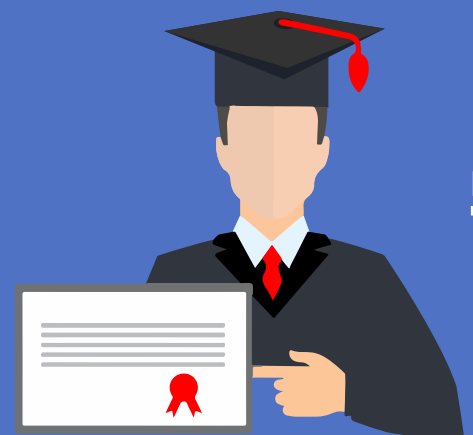

### 學位論文提交說明 111學年第一學期

圖書館 讀者服務組

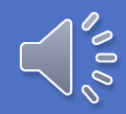

# 一、論文提交注意要點

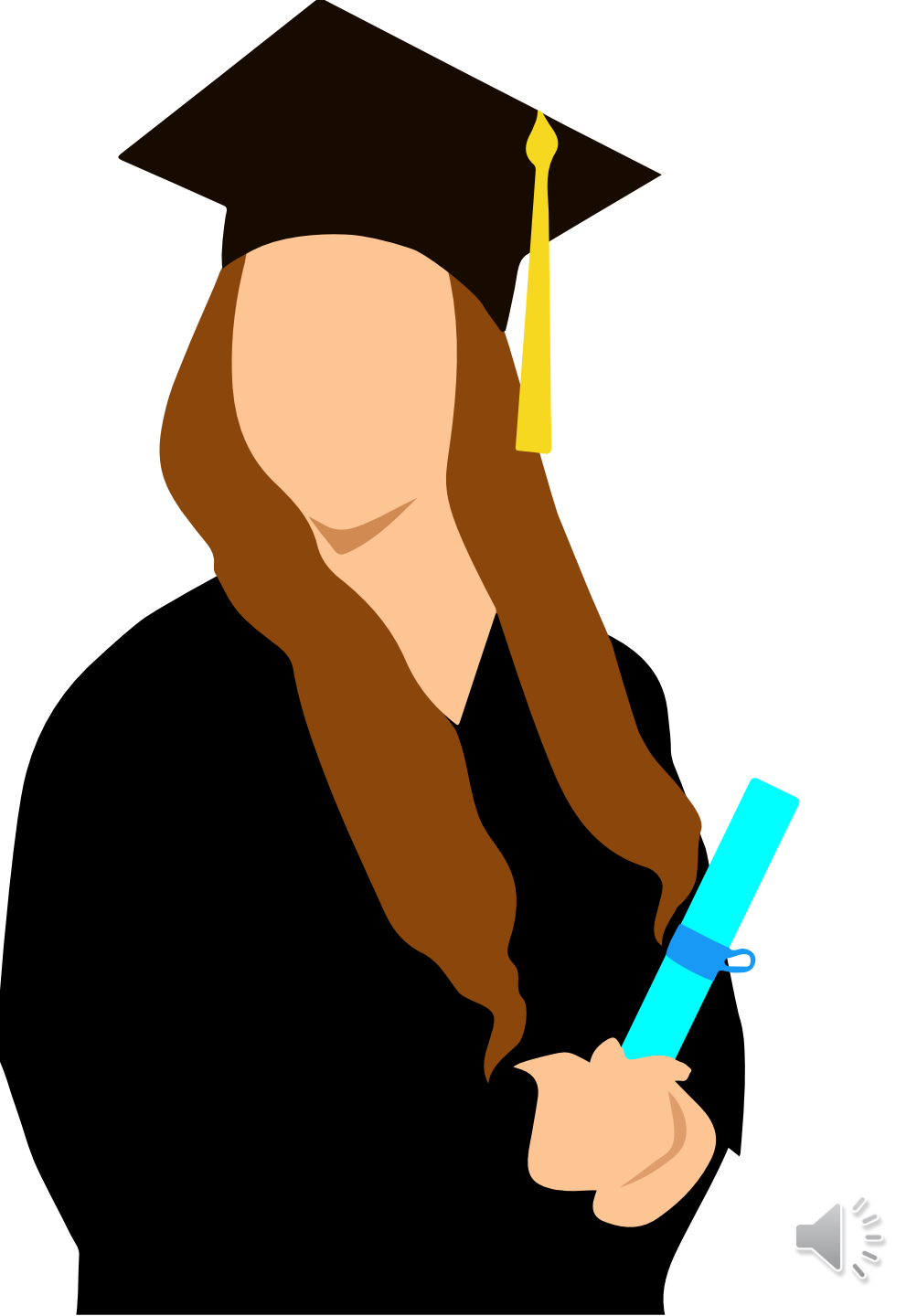

### 111上-論文提交注意要點

- 論文書背下方的學年度:111
- 繳交最後期限:112年2月21日<sub>(星期二)</sub>止

※ 學位論文提交截止時間 一律依<u>註冊課務組網站</u>公告時間為準。

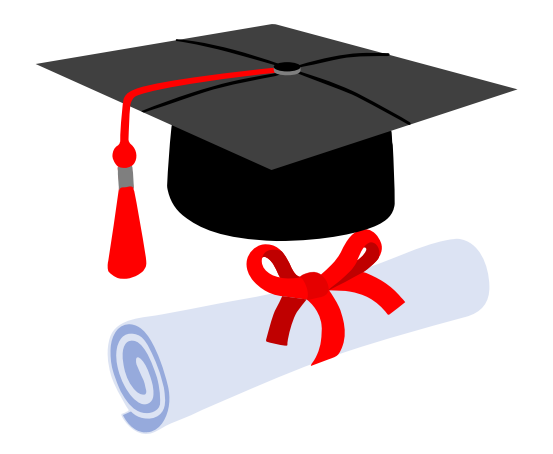

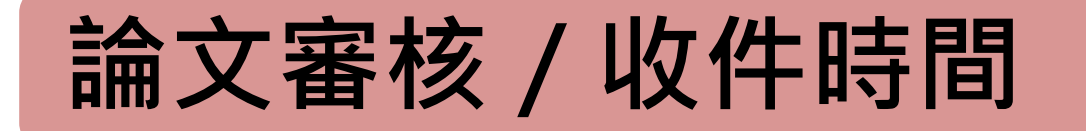

■論文審核:

·週一至週五09:00-17:00 (國定假日及農曆年假期間除外,寒暑假期間另行公告)

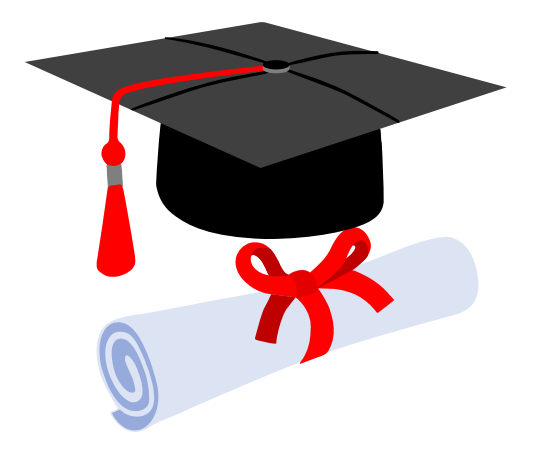

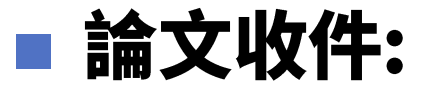

·圖書館開館時間均可收件 (國定假日及農曆年假期間除外,寒暑假期間另行公告)

論文審核工作天

(第一階段) 電子論文審核作業:於收件之隔日起,需2個工作天, ,且不含星期六、週日與國定假日

➤審核結果一律以E-Mail通知。

(第二階段) 紙本論文審核作業:於收件之隔日起,需2個工作天, ,且不含星期六、週日與國定假日。

▶可利用「行動逢甲」→My FCU→畢業資訊→畢業離校 流程資訊查詢確認審核結果。

※如完成繳交五天之後仍未獲任何回應,請寫信至本館學位論文 服務信箱(MAIL:ethesys@mail.fcu.edu.tw)或電洽本館流通 櫃台(電話:24517250轉2682)查詢。

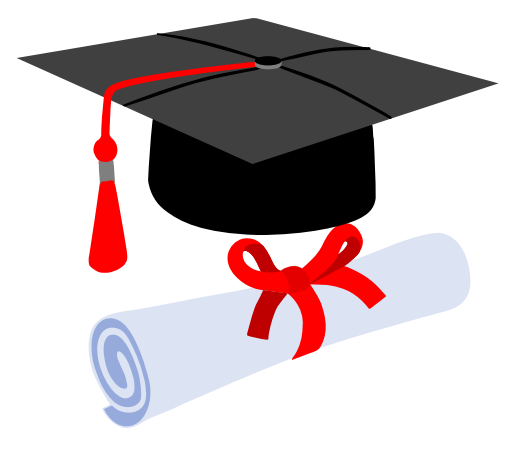

恭喜畢業!!

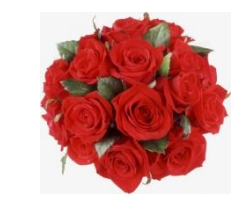

- 急欲取得證書者,請先與系所助教及註冊課務 組系所負責人聯絡,確認可以領取畢業證書的 時程。
- • <u>碩士班學籍查詢</u>(註冊課務組→業務職掌)

   負責人員、分機

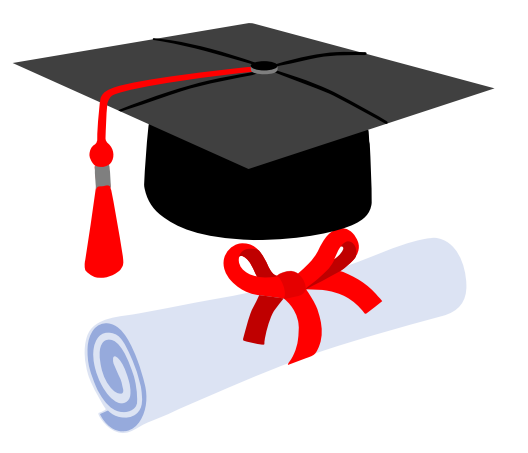

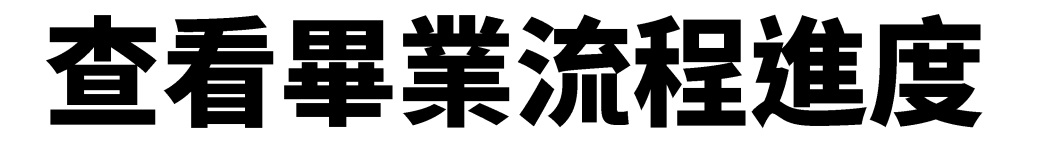

### MyFCU→畢業資訊→畢業離校程序→ 畢業離校流程資訊查詢

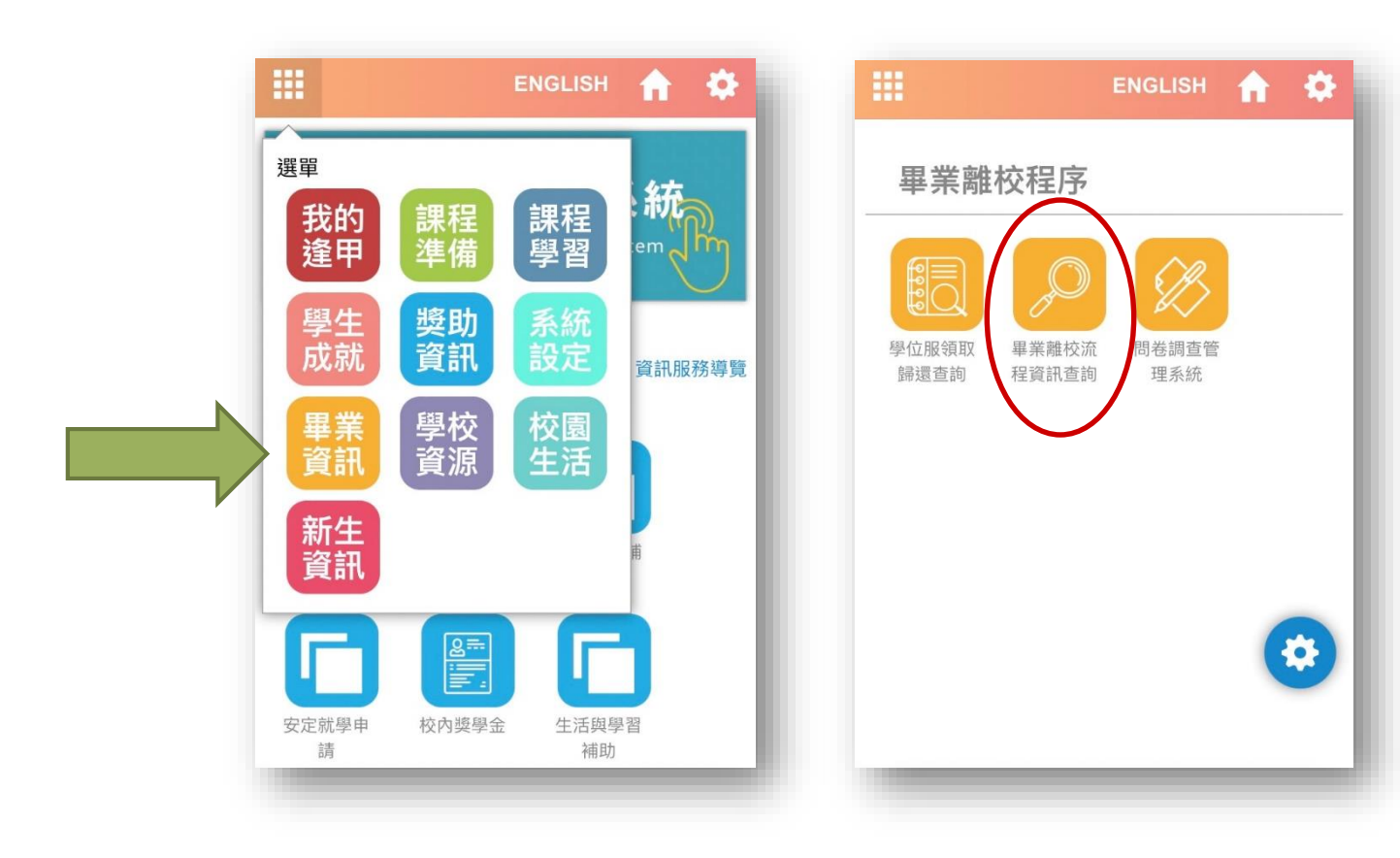

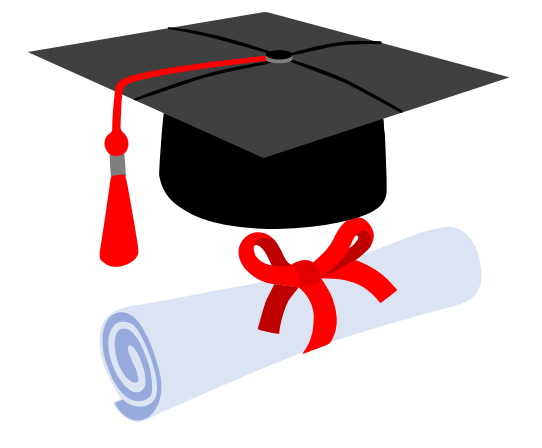

## 二、紙本論文-審查項目、 相關文件

#### 首頁

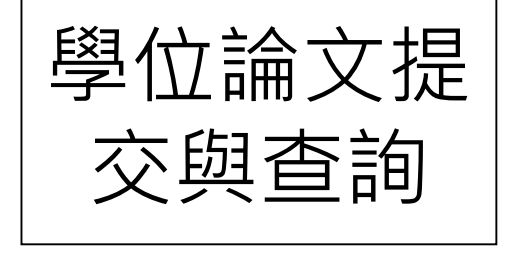

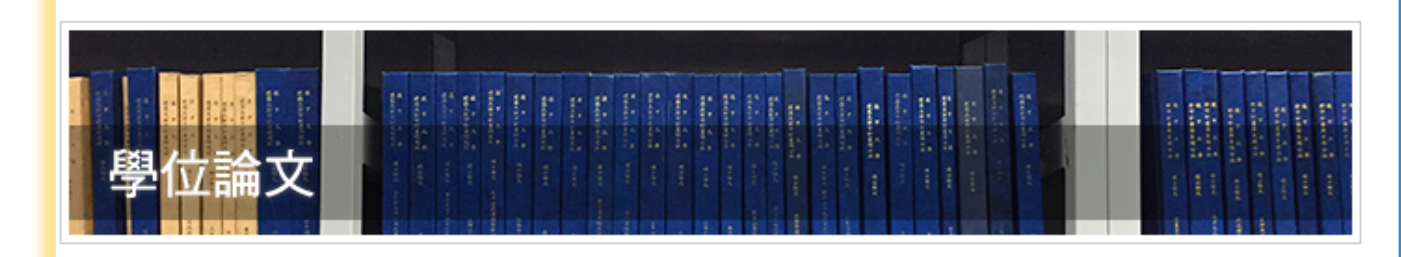

#### 學位論文提交與查詢

| Ve PAS       | 回書作<br>ersity Library |
|--------------|-----------------------|
| 數位學習<br>改變學習 | · <u>圖書館</u> 學習改變     |

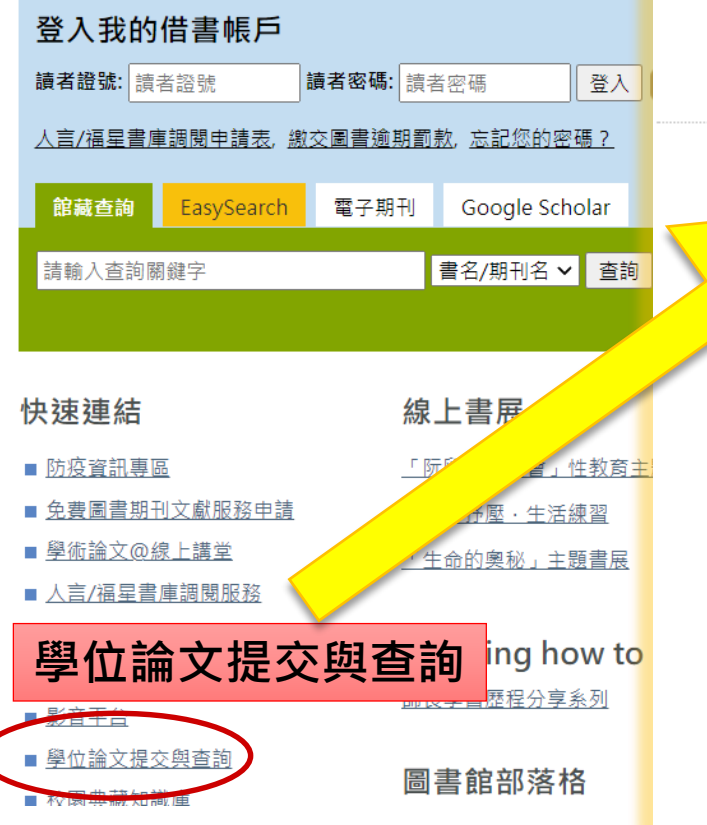

本校基於國家社會的需要,學術研究的趨勢,設置有各種學術領域的研究所,以培育高階人才,碩、博士班研究生畢業 館藏目錄,時,依據學位授予法、著作權法以及本校相關規定,提交畢業論文(含紙本、電子檔等),以作為永久典藏、學術傳播之用。 學位論文為研究生個人學習的里程碑,也是大學校團重要的知識資產,本校建置新一代數位典藏系統,並依據授權範圍提 供閱覽使用,以作為學術研究的重要參考來源。

|   | 網  | <b>頁架構</b> | 5, 2016 - 2:46am |
|---|----|------------|------------------|
|   | 1. | 進入提交與查詢系統  | 次數: 200484       |
|   | 2. | 審核流程       |                  |
| / | 3. | 格式規範       |                  |
| / | 4. | 資料下載區      |                  |
|   | 5. | 操作指南       |                  |
|   | 6. | 英文版流程      |                  |
|   | 7. | FAQ        |                  |
|   | 8. | 其他注意事項     |                  |
|   |    |            |                  |

網址:https://bit.ly/3nuOQo0

換申請書
 4. 學位論文延後公開申請書
 5. 浮水印圖檔下載
 6. 逄甲大學學位論文繳交檢

術倫理聲明書

論文提交/查詢系統

1. 電子論文要件順序

2. 紙本論文要件順序

1. 學位論文授權書

3. 論文格式(封面、內文、書

2. 逄甲大學研究生無違反學

3. 逄甲大學學位論文內容抽

提交審核流程

論文格式規範

背)

資料下載區

Feng Chia University Thesis/Dissertation Submission Process

FAQ

1. 離校手續注意事項

2. 逢甲大學學位論文提交典 藏要點

3. 博碩士論文著作權歸屬聲 明與行使同意書

諮詢管道 圖書館一樓流通櫃台 04-24517250 ext 2682 <u>ethesys@mail.fcu.edu.tw</u>

#### **論文檢查項目**(請先自行檢查 ·避免退件)

| 項次 | 檢 查 內 容                                                  | 確認 |
|----|----------------------------------------------------------|----|
| 1  | 論文封面、背脊、書名頁、頁首應與 <b>學位考試合格證明書</b> 的論文                    |    |
|    | 題目一致。(格式參考請下載 <mark>範例)</mark>                           |    |
| 2  | 順序依封面、書名頁、學位考試合格證明書、研究生無違反學術倫理<br>聲明書、致謝、論文正文、參考文獻、附錄。   |    |
| 3  | 論文內文須有浮水印且不會蓋住文字。 <sub>(只接受這一個</sub> 樣式)                 |    |
| 4  | 頁首文字請寫上論文名稱,並靠左對齊。                                       |    |
|    | 頁尾文字放置於頁面右下角:                                            |    |
| 5  | 中文論文請寫:逢甲大學 e-Theses & Dissertations (111學年度)            |    |
|    | English thesis: FCU e-Theses & Dissertations (2022或2023) |    |

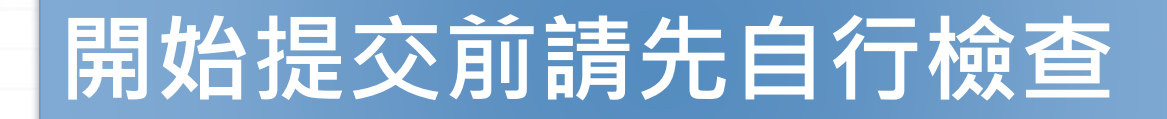

論文題目要一致

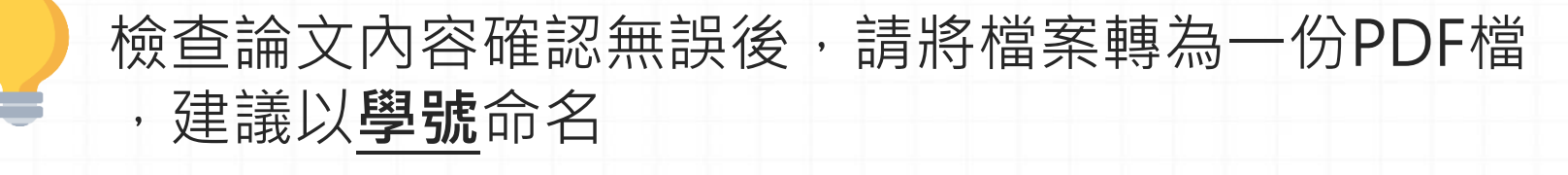

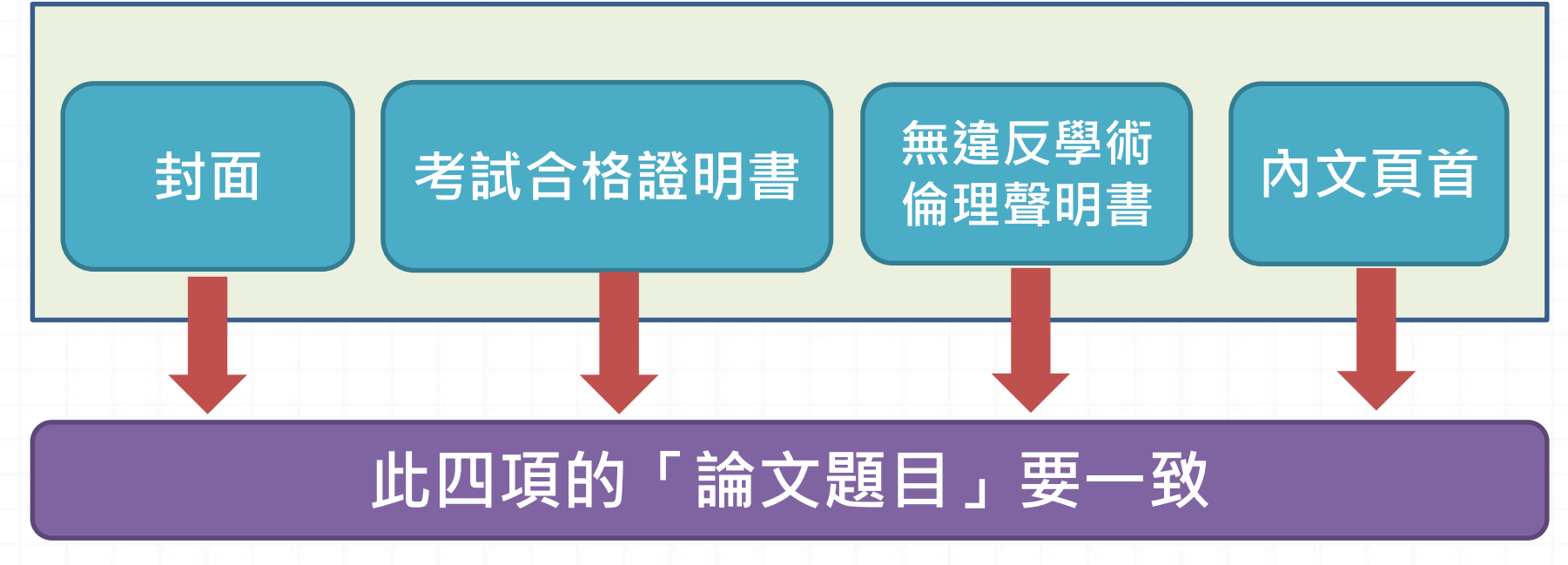

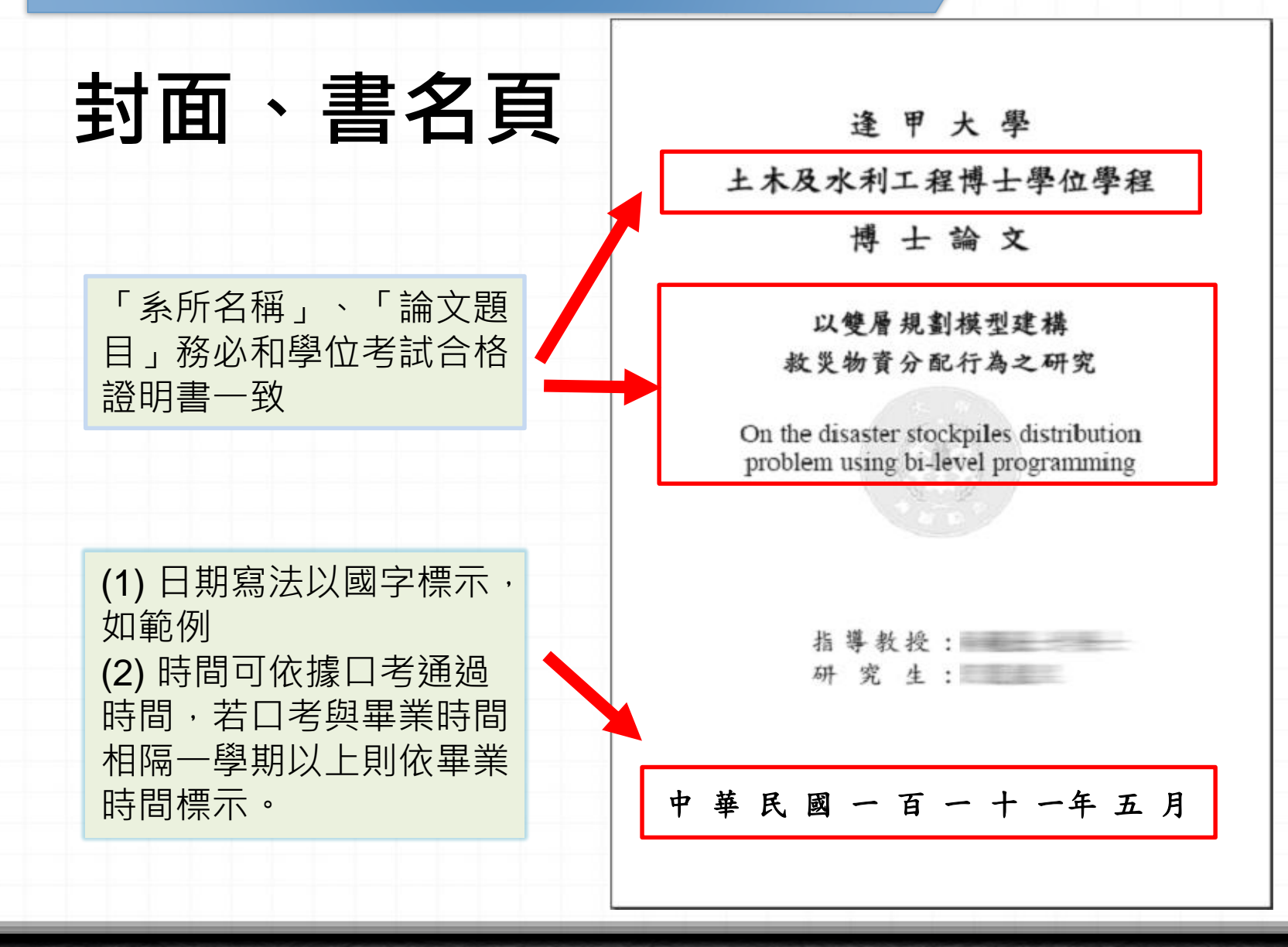

### 學位考試合格證明

逢甲大學 土木工程學系碩士學位論文

Practical Landslide Potential Evaluation Model

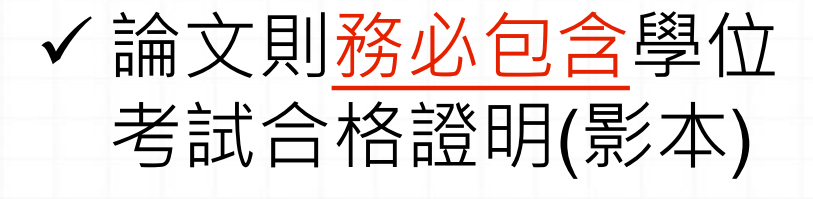

✓ 系所名稱、論文名稱
 、考試日期都與封面
 、書名頁一致

using Annual Events and Machine Learning Algorithms □學術型論文 □實務型論文 研究生: 劉盛偉 經碩士學位考試合格特此證明 指導教授 評審委員 系主任 84 考試日期:中華民國 109 年7 月 1 日

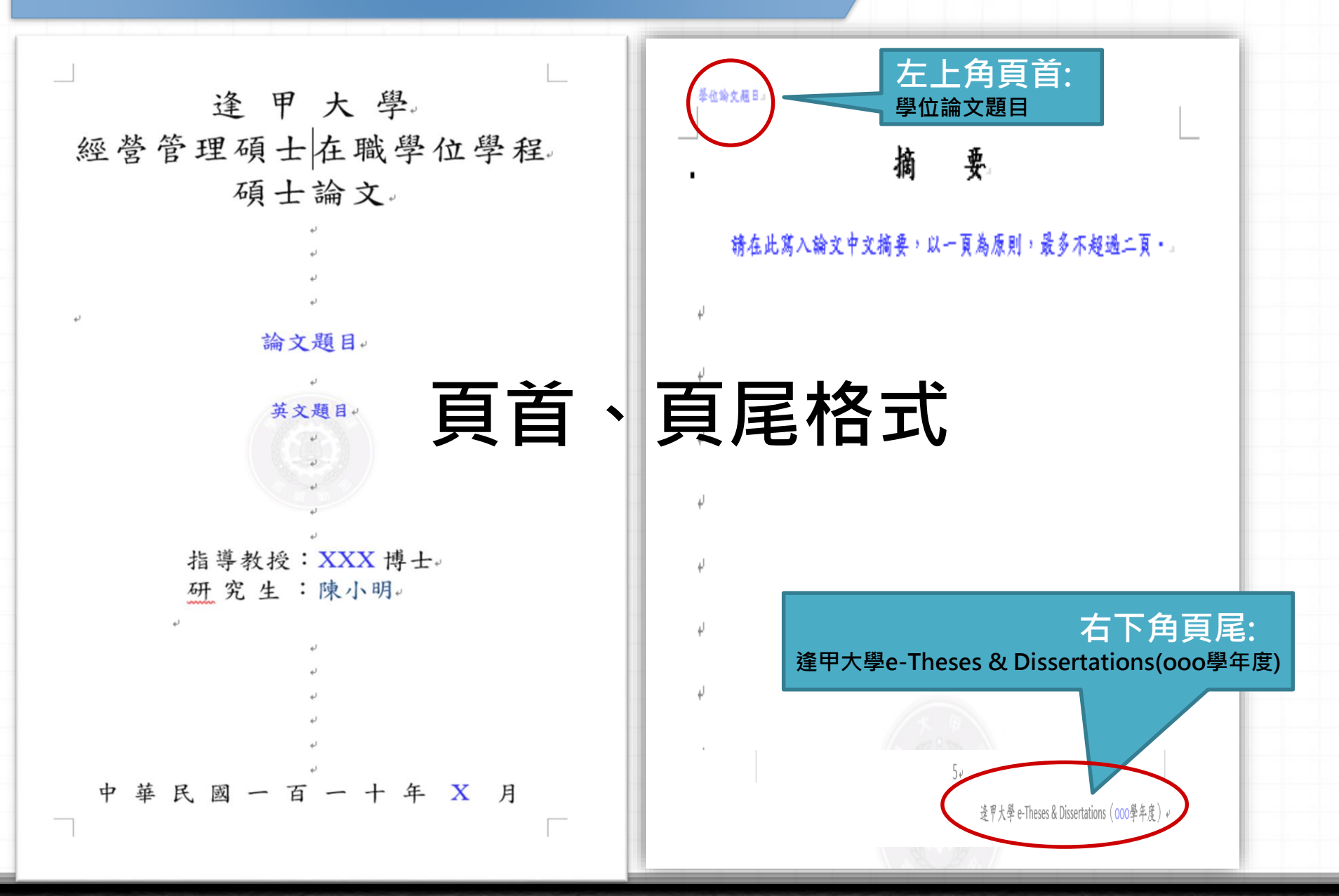

## 三、延後公開

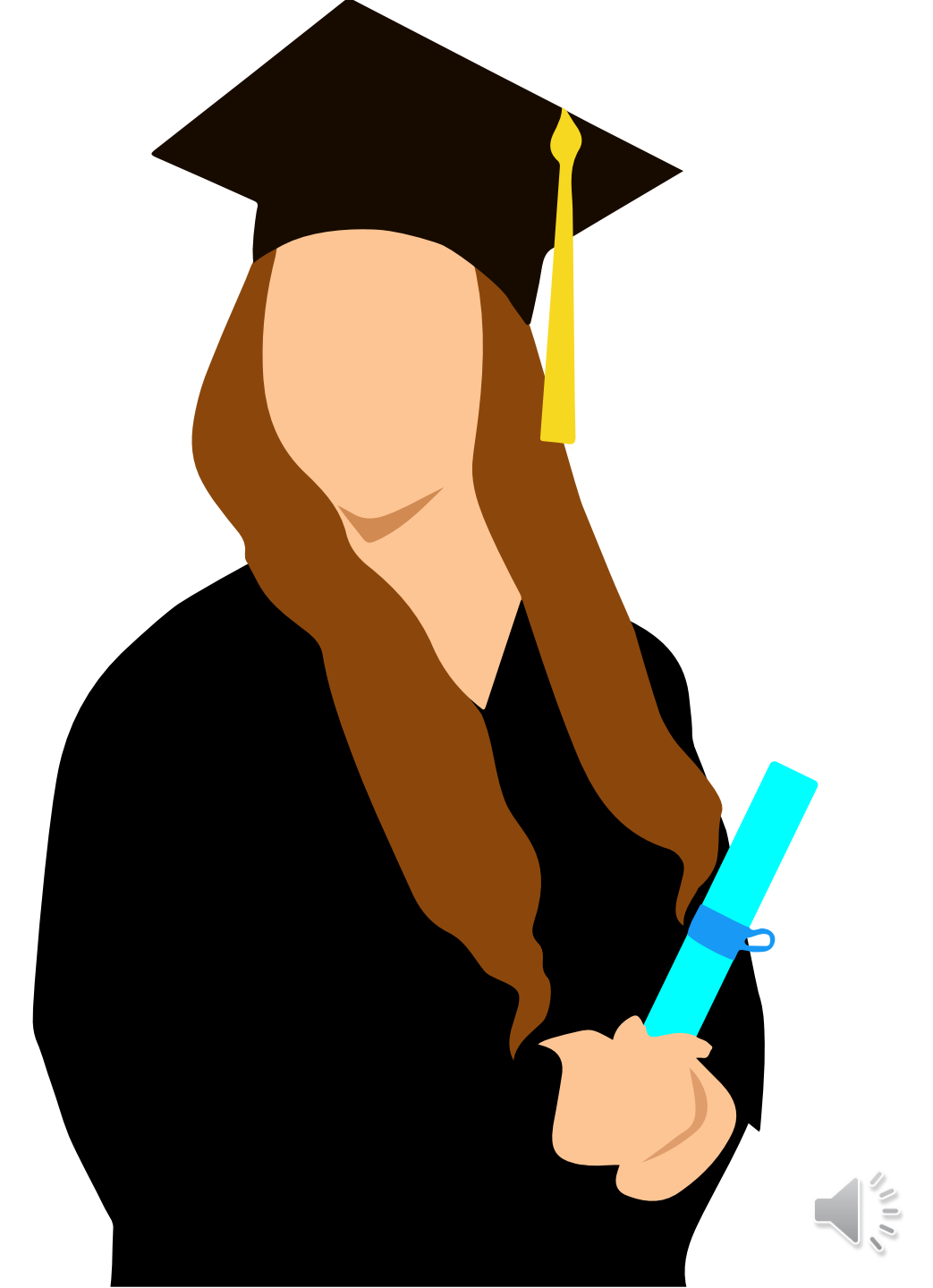

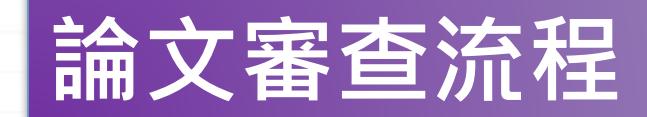

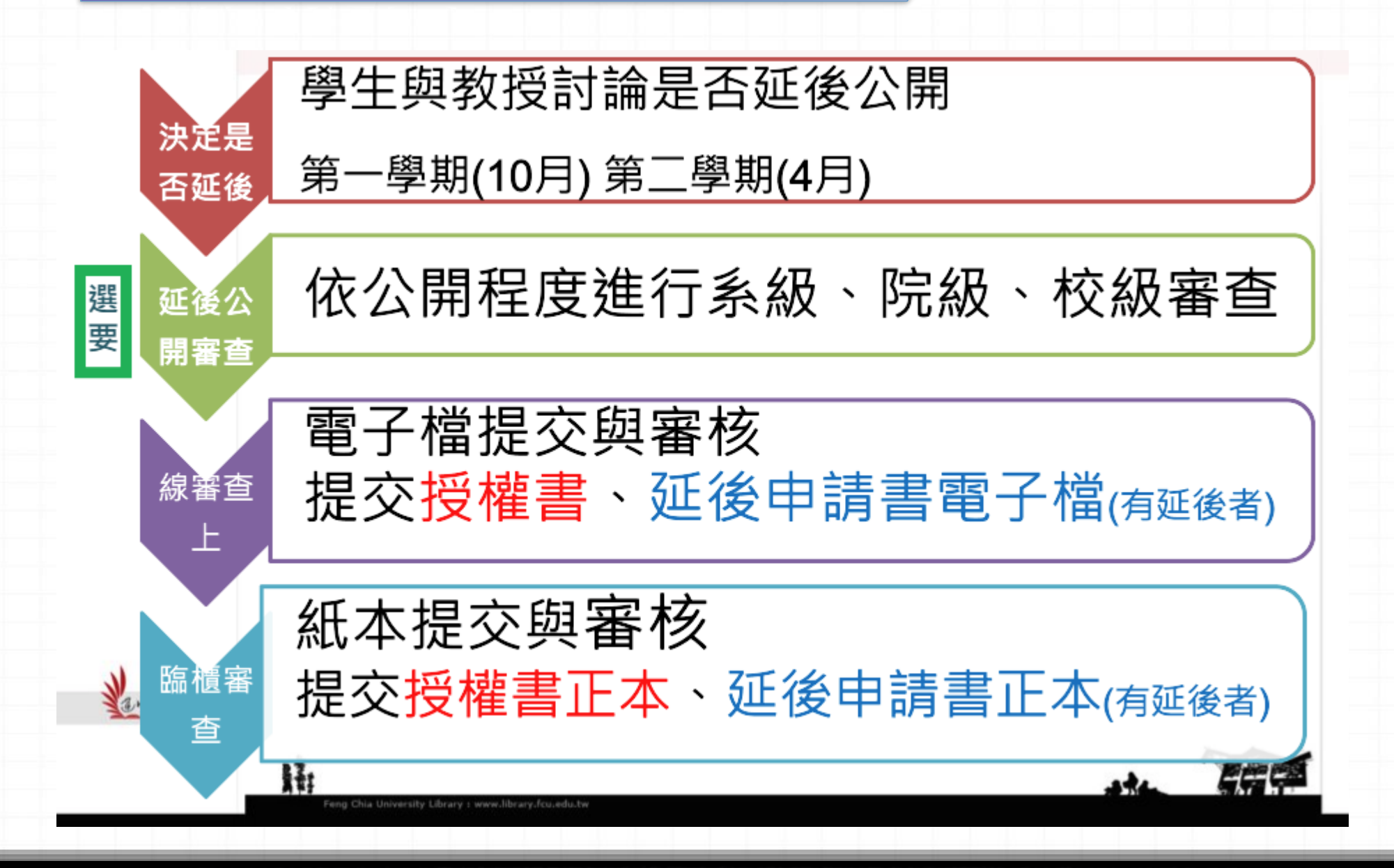

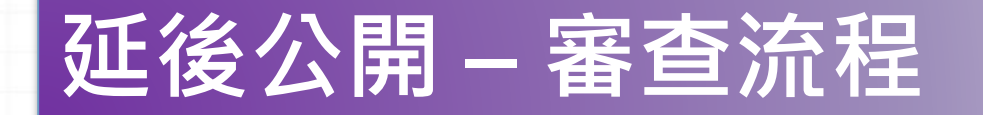

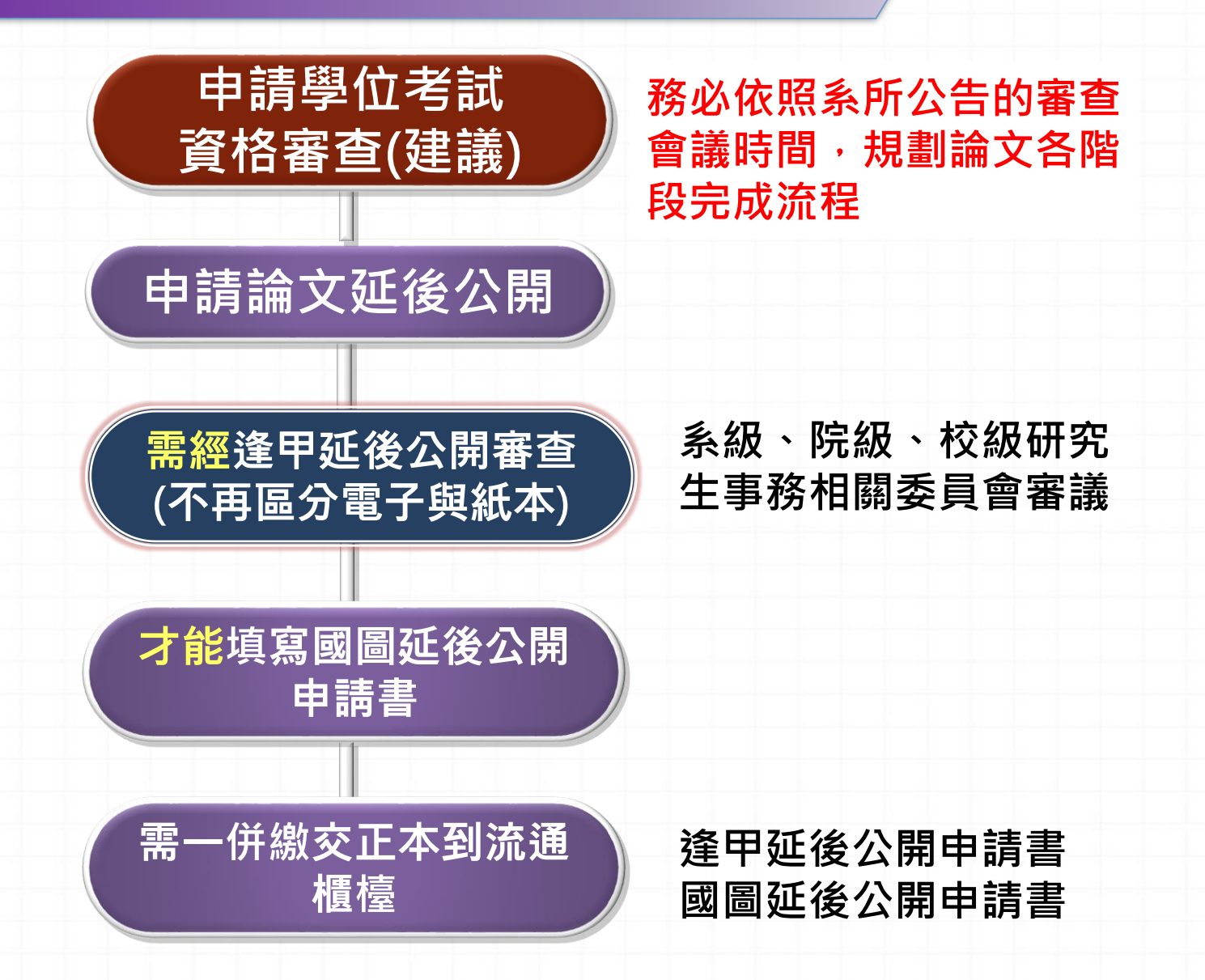

# 四、推薦資源-WORD排版和 PDF合併檔案

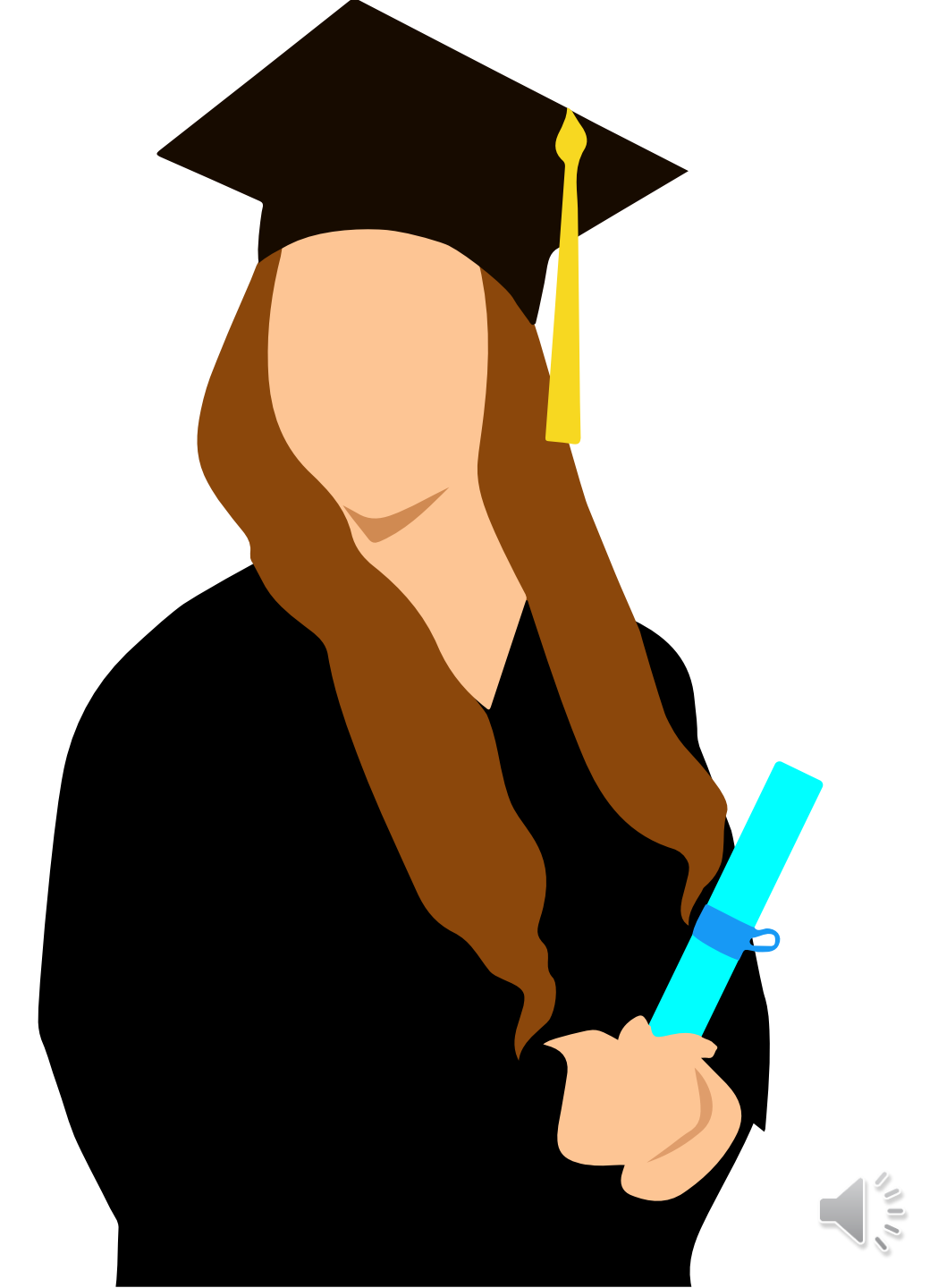

### 推薦資源一WORD排版

#### 圖書館網站→影音平台

- 論文報告排版強化術
  - https://video.fcu.edu.tw/watch/18530

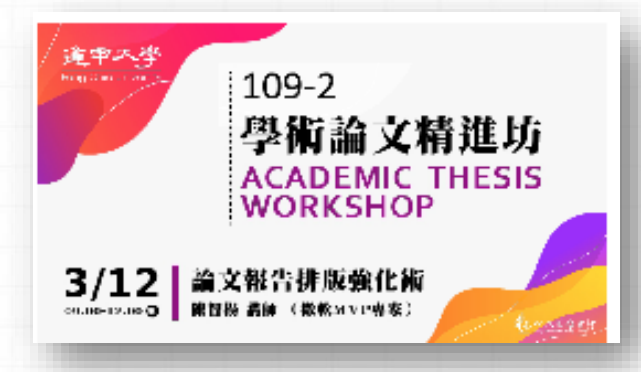

論文報告排版強化術

٠

٠

٠

- https://video.fcu.edu.tw/watch/20562
- https://video.fcu.edu.tw/watch/20563
- https://video.fcu.edu.tw/watch/20564

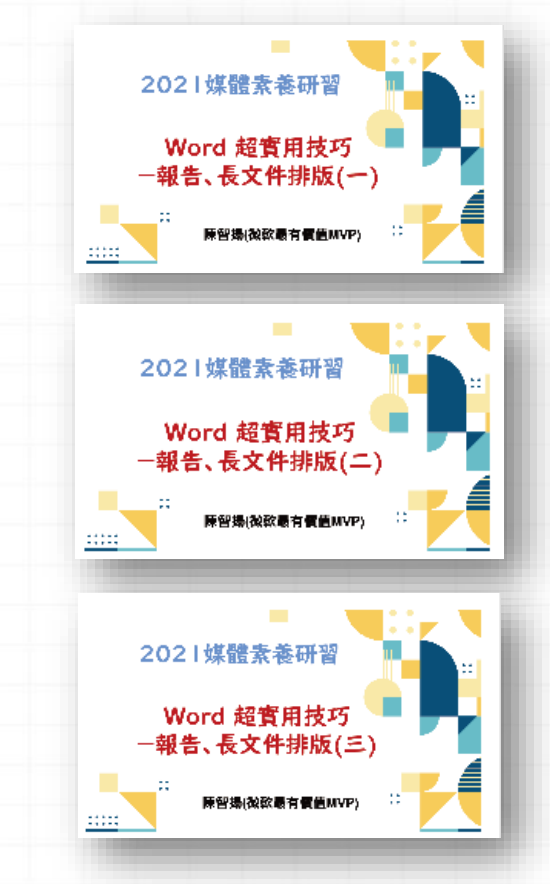

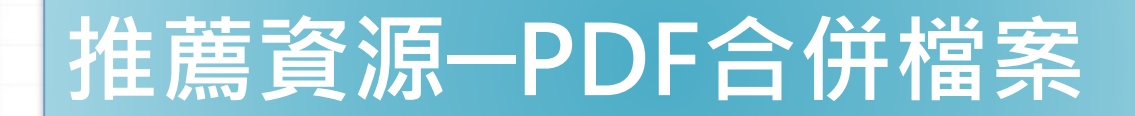

## MyFCU→學校資源→雲端服務【雲端應用程式】 →文書處裡

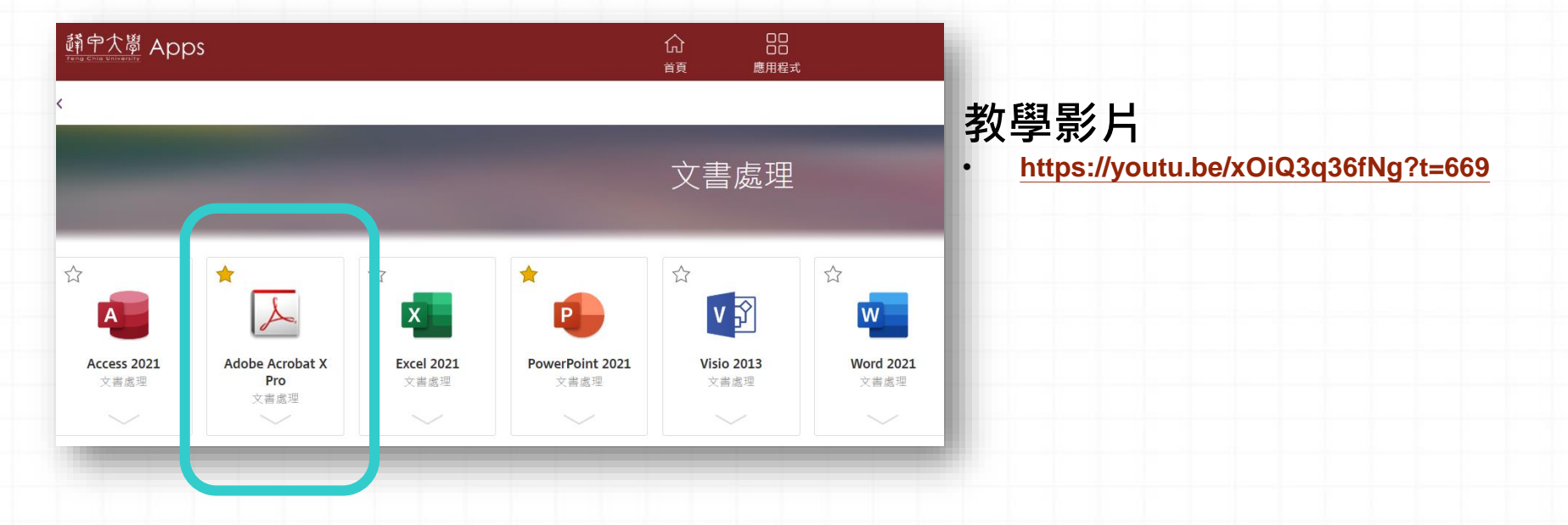

2. 免費線上工具: <u>https://www.ilovepdf.com/zh-tw/merge\_pdf</u>

# 歡迎與圖書館連絡

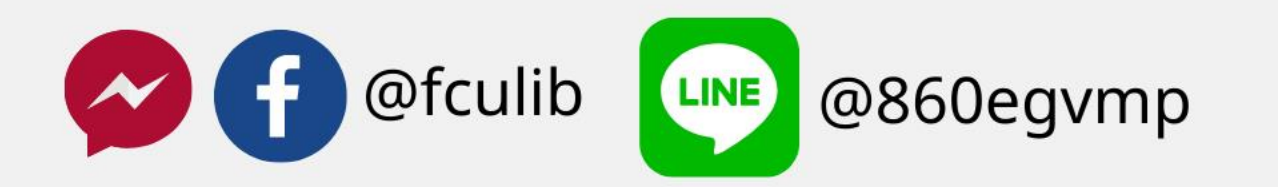

ethesys@mail.fcu.edu.tw

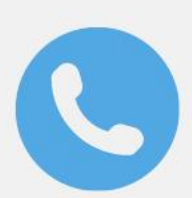

(04)24517250#2682

L PKZ O THE

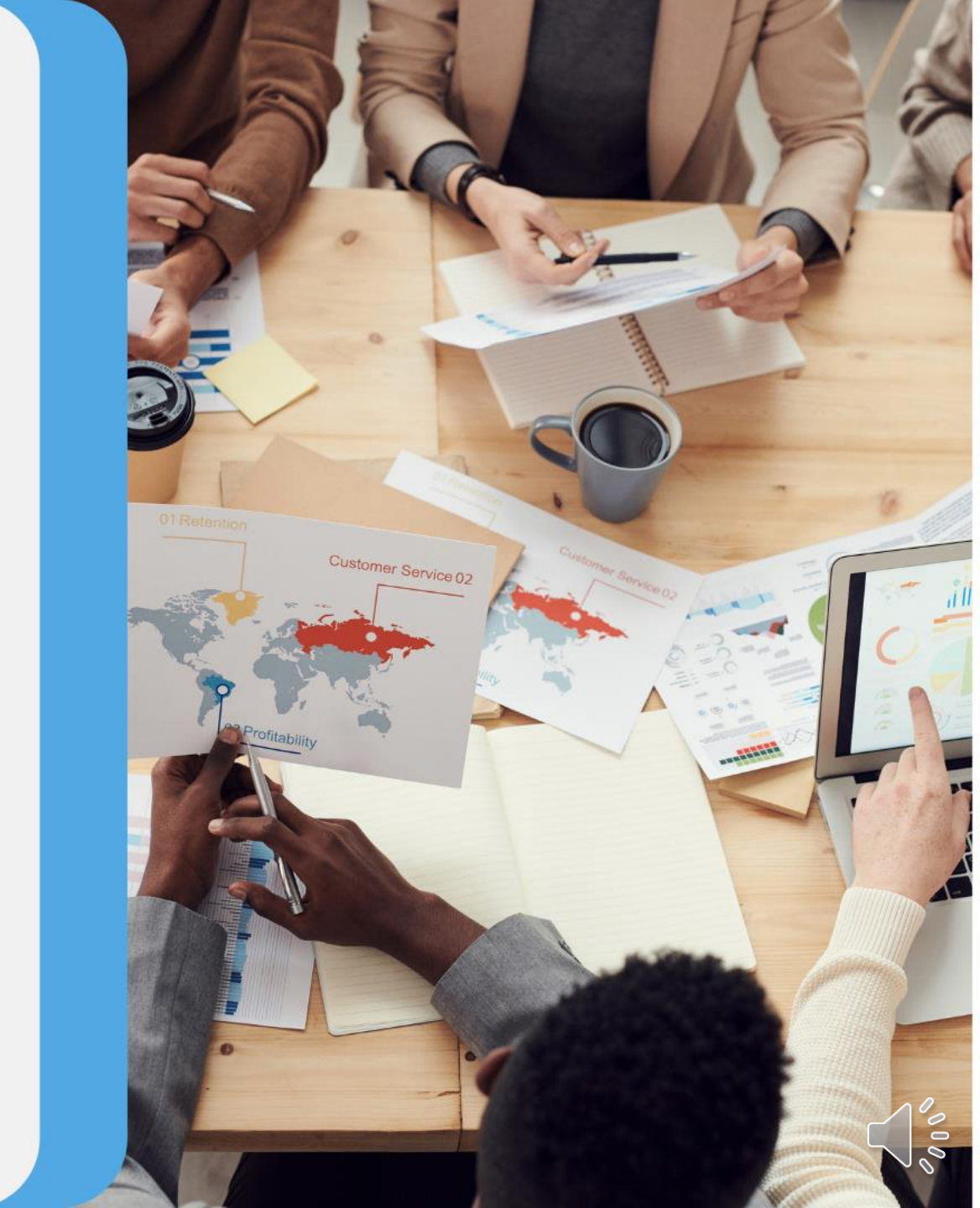